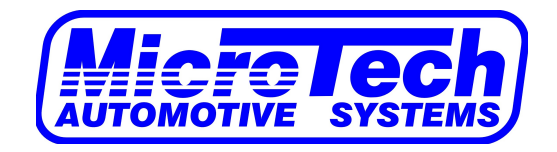

# Quick Reference Colour Touch Dash Guide

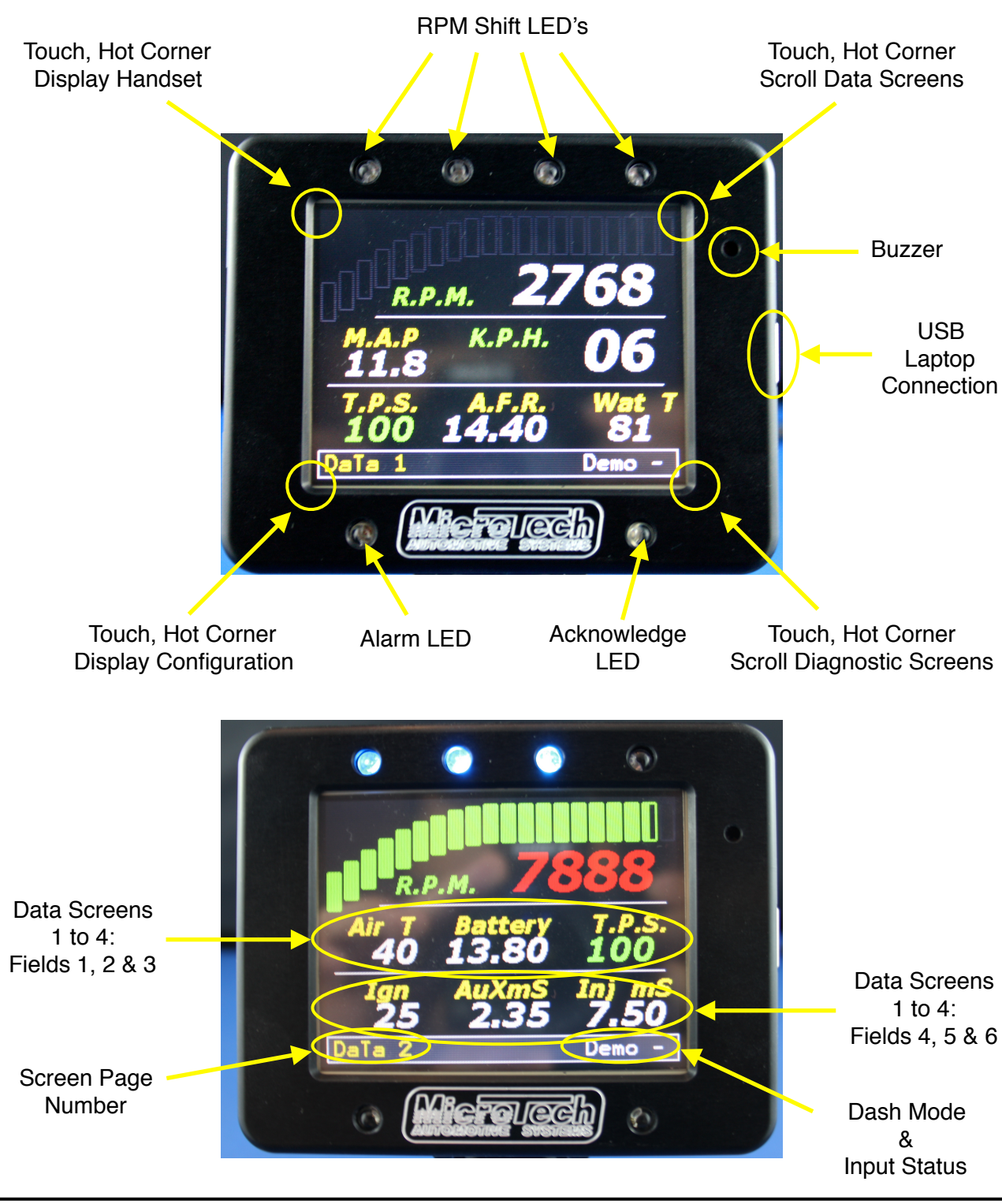

MicroTech Automotive Systems © ver.2.0

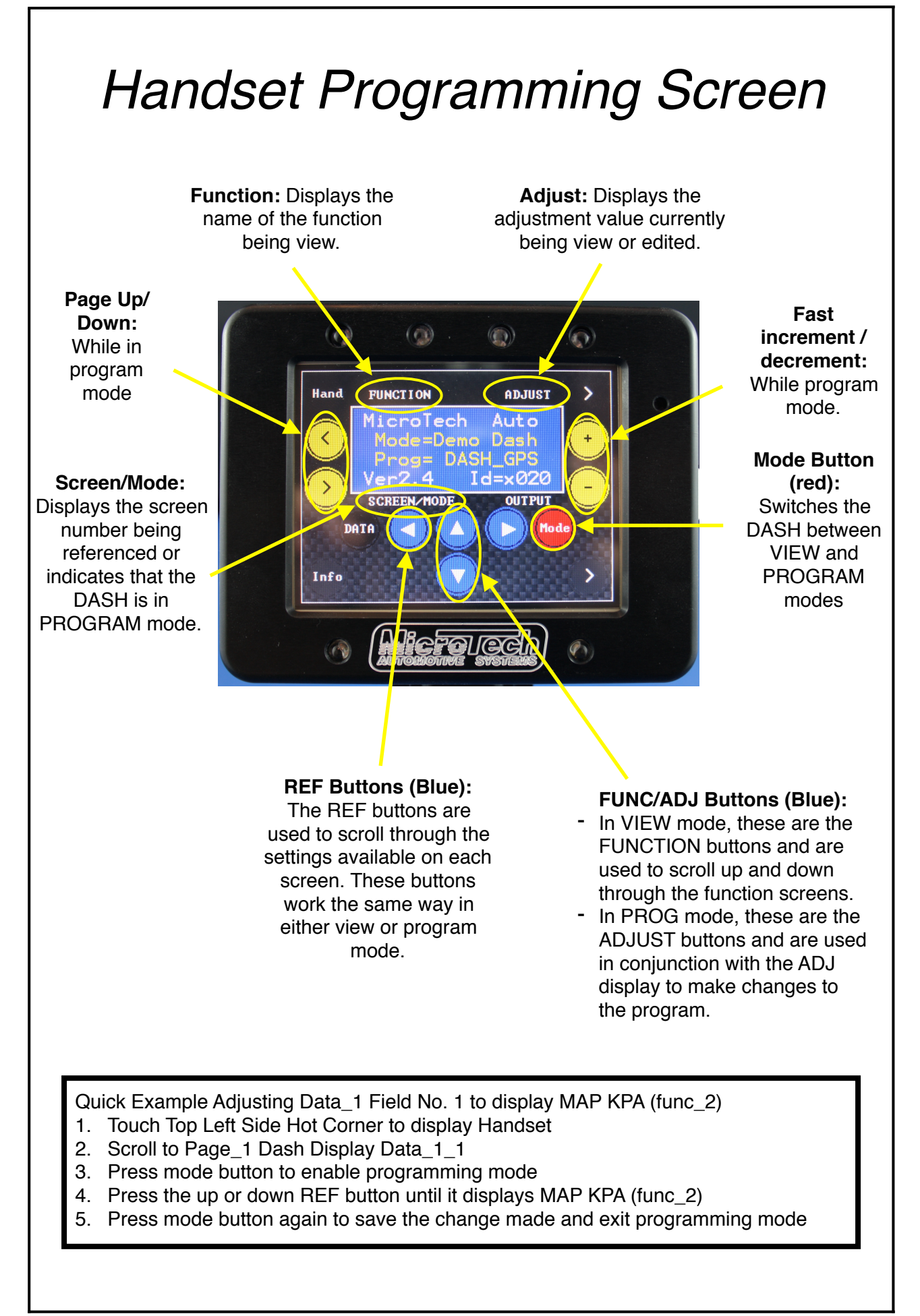

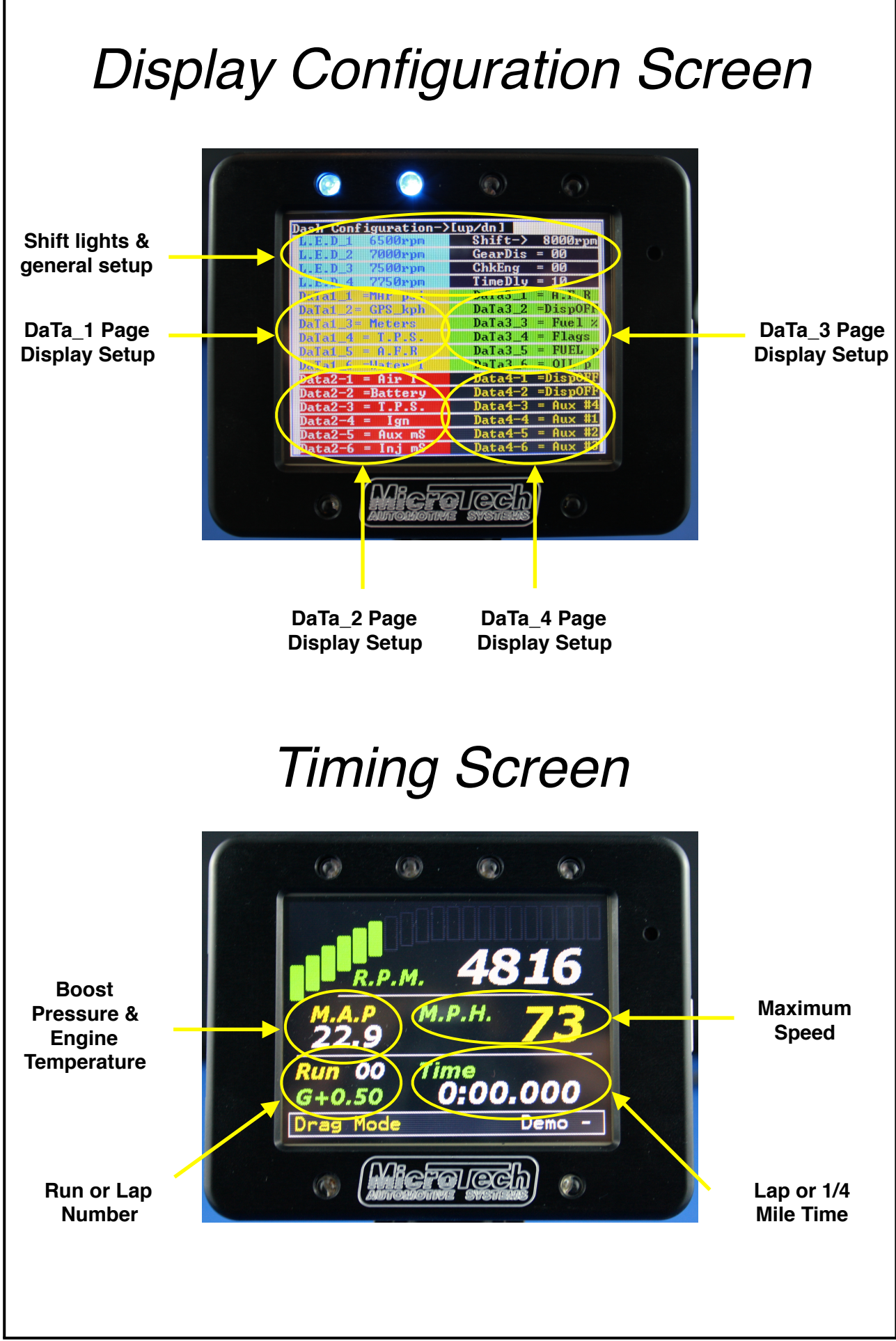

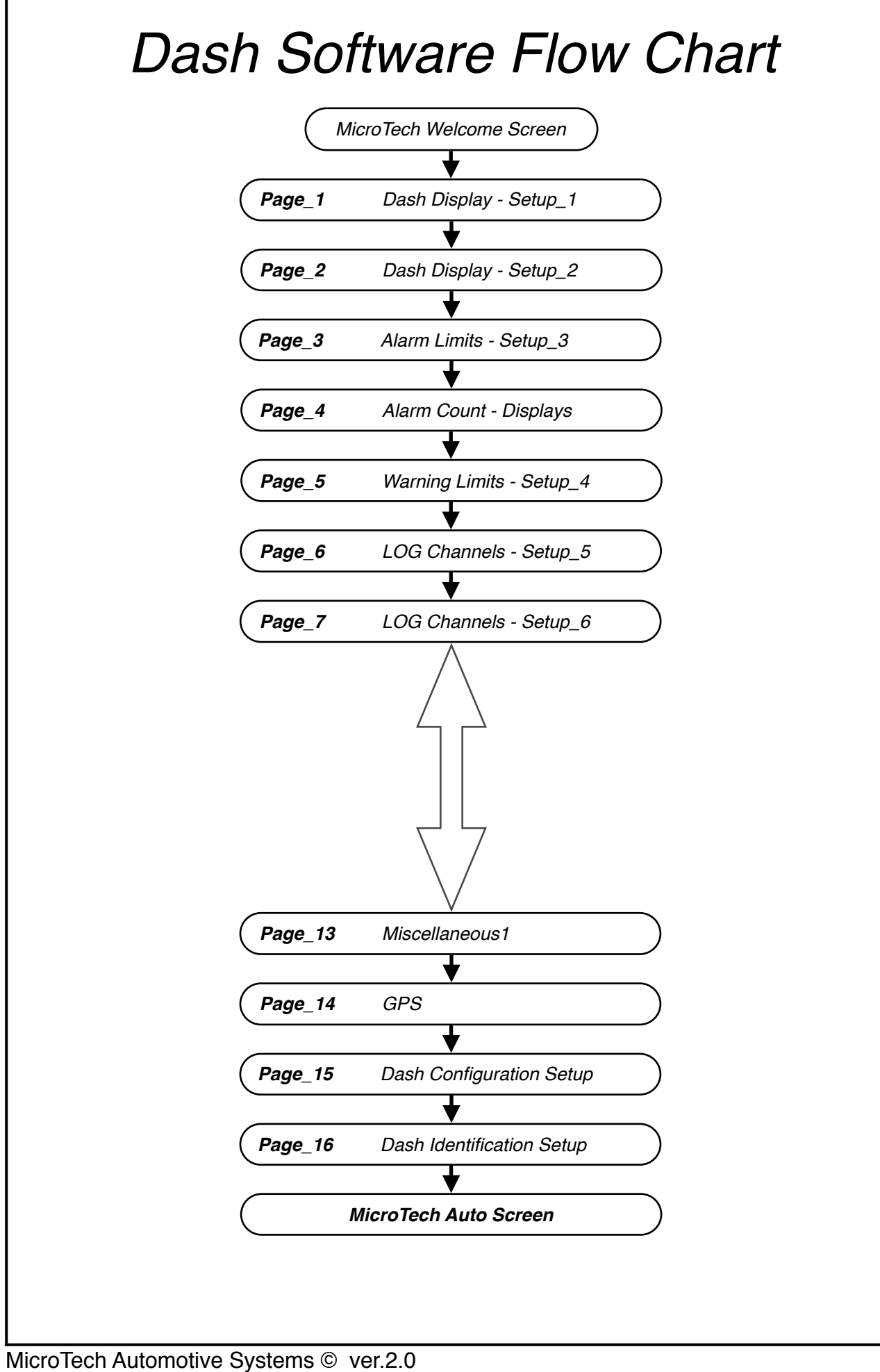

# Special Function Screens

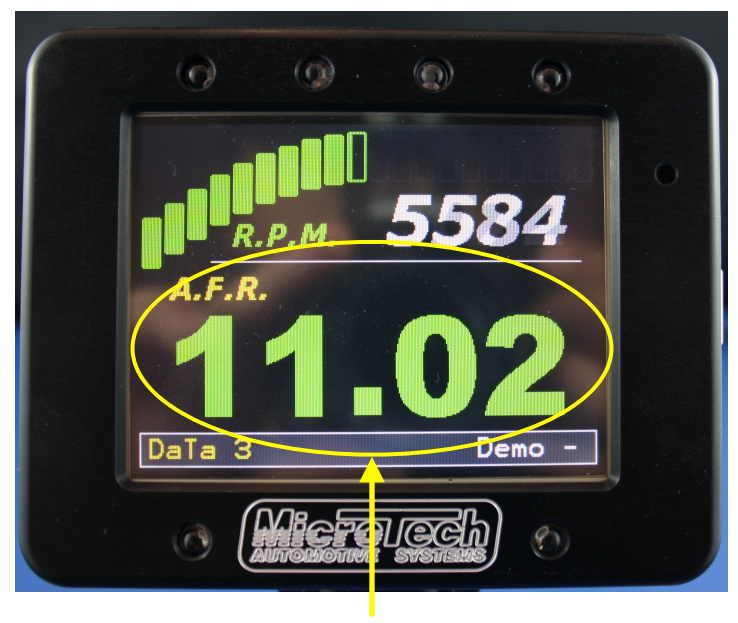

DaTa\_3 A.F.R Screen

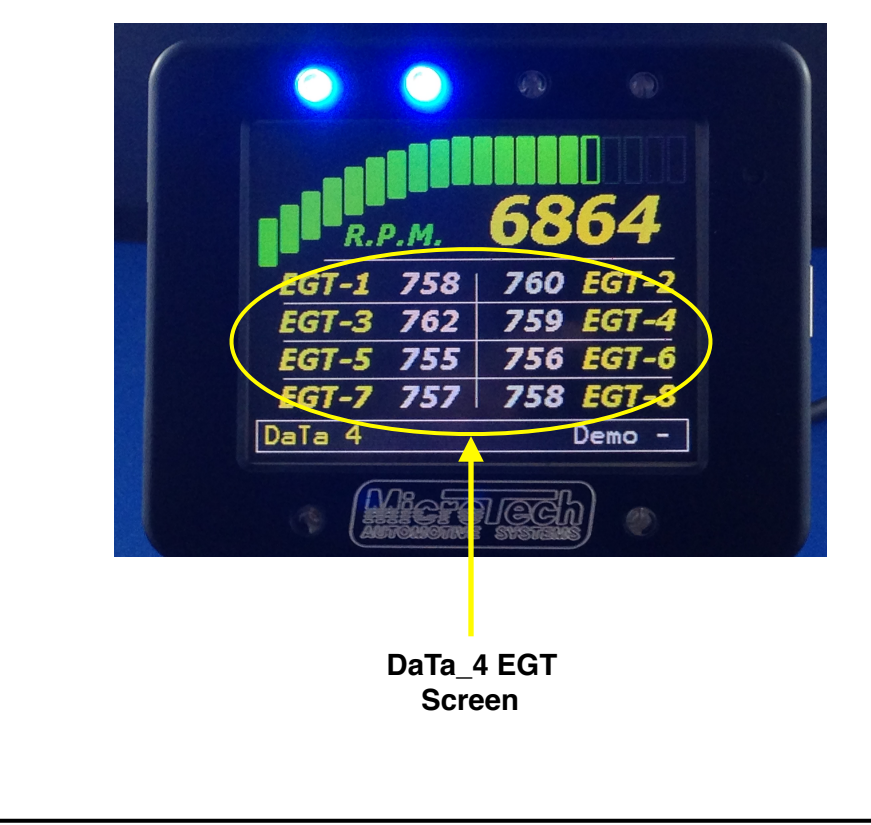

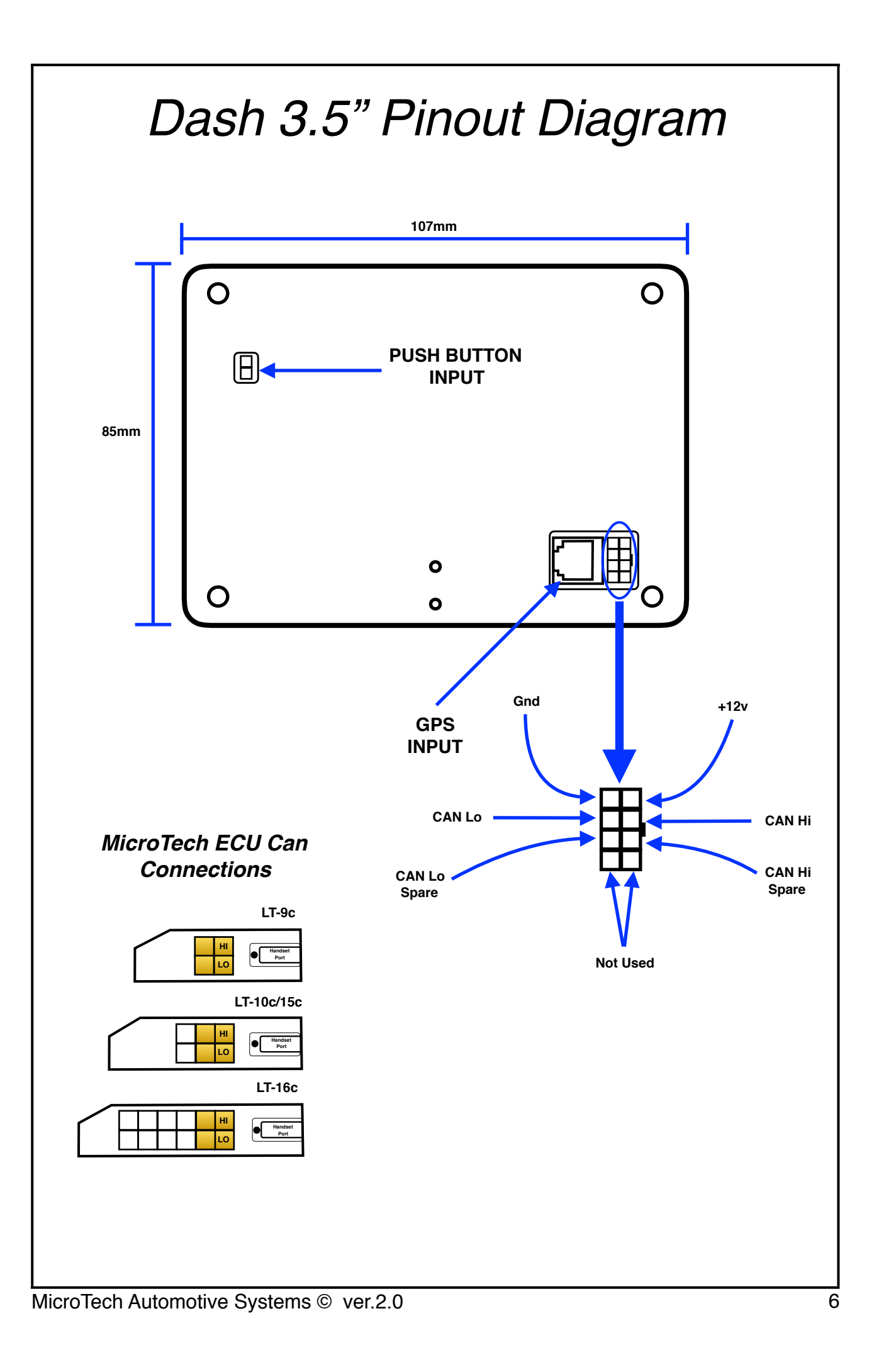

| L.E.D_1 rpm | Adjust RPM/Activation point on LED 1                                                     | Shift -> rpm   | Adjust RPM Shift point                                                                   |
|-------------|------------------------------------------------------------------------------------------|----------------|------------------------------------------------------------------------------------------|
| L.E.D_2 rpm | Adjust RPM/Activation point on LED 2                                                     | GearDisplay    |                                                                                          |
| L.E.D_3 rpm | Adjust RPM/Activation point on LED 3                                                     | Chk Eng Symbol |                                                                                          |
| L.E.D_4 rpm | Adjust RPM/Activation point on LED 4                                                     | DispDly Sec    | Warning and Lap Time Display time                                                        |
| Data1_1     | Adjust the function that is to be<br>displayed on the Dash Data<br>Screen 1, Field No. 1 | Data3_1        | Adjust the function that is to be<br>displayed on the Dash Data<br>Screen 3, Field No. 1 |
| Data1_2     | Adjust the function that is to be<br>displayed on the Dash Data<br>Screen 1, Field No. 2 | Data3_2        | Adjust the function that is to be<br>displayed on the Dash Data<br>Screen 3, Field No. 2 |
| Data1_3     | Adjust the function that is to be<br>displayed on the Dash Data<br>Screen 1, Field No. 3 | Data3_3        | Adjust the function that is to be<br>displayed on the Dash Data<br>Screen 3, Field No. 3 |
| Data1_4     | Adjust the function that is to be<br>displayed on the Dash Data<br>Screen 1, Field No. 4 | Data3_4        | Adjust the function that is to be<br>displayed on the Dash Data<br>Screen 3, Field No. 4 |
| Data1_5     | Adjust the function that is to be<br>displayed on the Dash Data<br>Screen 1, Field No. 5 | Data3_5        | Adjust the function that is to be<br>displayed on the Dash Data<br>Screen 3, Field No. 5 |
| Data1_6     | Adjust the function that is to be<br>displayed on the Dash Data<br>Screen 1, Field No. 6 | Data3_6        | Adjust the function that is to be<br>displayed on the Dash Data<br>Screen 3, Field No. 6 |
| Data2_1     | Adjust the function that is to be<br>displayed on the Dash Data<br>Screen 2, Field No. 1 | Data4_1        | Adjust the function that is to be<br>displayed on the Dash Data<br>Screen 4, Field No. 1 |
| Data2_2     | Adjust the function that is to be<br>displayed on the Dash Data<br>Screen 2, Field No. 2 | Data4_2        | Adjust the function that is to be<br>displayed on the Dash Data<br>Screen 4, Field No. 2 |
| Data2_3     | Adjust the function that is to be<br>displayed on the Dash Data<br>Screen 2, Field No. 3 | Data4_3        | Adjust the function that is to be<br>displayed on the Dash Data<br>Screen 4, Field No. 3 |
| Data2_4     | Adjust the function that is to be<br>displayed on the Dash Data<br>Screen 2, Field No. 4 | Data4_4        | Adjust the function that is to be<br>displayed on the Dash Data<br>Screen 4, Field No. 4 |
| Data2_5     | Adjust the function that is to be<br>displayed on the Dash Data<br>Screen 2, Field No. 5 | Data4_5        | Adjust the function that is to be<br>displayed on the Dash Data<br>Screen 4, Field No. 5 |
| Data2_6     | Adjust the function that is to be<br>displayed on the Dash Data<br>Screen 2, Field No. 6 | Data4_6        | Adjust the function that is to be<br>displayed on the Dash Data<br>Screen 4, Field No. 6 |
|             |                                                                                          | I              |                                                                                          |

### Page\_1 Dash Display - Setup\_1 Page\_2 Dash Display - Setup\_2

### Page\_3 Alarm Limits - Setup\_3

Setup Minimum and Maximum Limits for Alarm Notification

#### Page\_4 Alarm Count - Displays

Logs All Alarm Types: Count 0-255

| RPMcut cold | Maximum RPM value when water temperature is cold                | RPMIim Cold |                                                      |
|-------------|-----------------------------------------------------------------|-------------|------------------------------------------------------|
| Water_T Min | Minimum value of Water<br>Temperature for Alarm<br>Notification | Water_T Max | Water Temperature Maximum<br>Alarm Count             |
| WaterT Max  | Maximum value of Water<br>Temperature for Alarm                 | Air_T Max   | Air Temperature Maximum Alarm<br>Count               |
| Air_T Max   | Air Temperature Maximum<br>Value for Alarm Notification         | Boost Max   | Boost Maximum Alarm Count                            |
| BoostMaxBAR | Boost Maximum Value for<br>Alarm Notification                   | Battery Min | Battery Minimum Alarm Count                          |
| BatteryMin  | Battery Minimum Value for<br>Alarm Notification                 | Oil PresMin | Oil Pressure Minimum Alarm<br>Count                  |
| Oil_pBarMin | Oil pressure minimum value for<br>Alarm Notification            | FuelPresMin | Fuel Pressure Minimum Alarm<br>Count                 |
| FuelpBarMin | Fuel pressure minimum value for Alarm Notification              | Lambda      | Lambda Alarm Count                                   |
| Lambda Min  | Lambda minimum value for<br>Alarm Notification                  | Speed Max   | Maximum Speed Alarm Count                            |
| SPEEDmaxKPH | Maximum speed for Alarm<br>Notification                         | ExhTemp     | Exhaust Temperature Alarm<br>Count                   |
| ExhTempMaxC | Maximum Exhaust<br>Temperature for Alarm<br>Notification        | Spare no.1  | No Function                                          |
| ARM R.P.M   | System Arm RPM for Alarm Function to operate                    | Spare no.2  | No Function                                          |
| ARM T.P.S   | System Arm TPS for Alarm Function to operate                    | Spare no.3  | No Function                                          |
| Alm R.P.M   | Alarm Notification RPM                                          | Spare no.4  | No Function                                          |
| Alm Time s  | Alarm Notification Display time                                 | TOTALalarms | Total Alarm count                                    |
| Alm Buzzer  | Alarm Notification Buzzer On/<br>Off                            | MAX Allowed | Maximum Alarm count before check engine is displayed |
|             |                                                                 |             |                                                      |

#### Page\_5 Warning Limits - Setup\_4

Setup Minimum and Maximum Warning Colours for DASH Data Display Values

| SPEEDmaxKPH | Maximum Speed Data warning colours to be displayed on Dash                     |
|-------------|--------------------------------------------------------------------------------|
| WaterT MinC | Minimum Water Temperature<br>Data warning colours to be<br>displayed on Dash   |
| WaterT MaxC | Maximum Water Temperature<br>Data warning colours to be<br>displayed on Dash   |
| BoostMinBAR | Minimum Boost Data warning colours to be displayed on Dash                     |
| BoostMaxBAR | Maximum Boost Data Warning colours to be displayed on Dash                     |
| Lambda LEAN | Minimum Lambda Data Warning colours to be displayed on Dash                    |
| Lambda RICH | Maximum Lambda Data Warning colours to be displayed on Dash                    |
| Oil_pMinBAR | Minimum Oil Pressure Data<br>Warning colours to be displayed<br>on Dash        |
| Oil_pMaxBAR | Maximum Oil Pressure Data<br>Warning colours to be displayed<br>on Dash        |
| FuelpMinBAR | Minimum Fuel Pressure Data<br>Warning colours to be displayed<br>on Dash       |
| FuelpMAXBAR | Maximum Fuel Pressure Data<br>Warning colours to be displayed<br>on Dash       |
| ExhTempMinC | Minimum Exhaust Temperature<br>Data Warning colours to be<br>displayed on Dash |
| ExhTempMaxC | Maximum Exhaust Temperature<br>Data Warning colours to be<br>displayed on Dash |
| Air_T Max C | Maximum Air Temperature Data<br>Warning colours to be displayed<br>on Dash     |
| Battery_HI  | High Battery value Data Warning colours to be displayed on Dash                |
| BatteryLOW  | Low Battery value Data Warning colours to be displayed on Dash                 |

#### Page\_6 LOG Channels - Setup\_5

#### Setup Logging Channels

| Log_Ch1  | Setup Data function to be logged on Channel 1     |
|----------|---------------------------------------------------|
| Log_Ch2  | Setup Data function to be logged on Channel 2     |
| Log_Ch3  | Setup Data function to be logged on Channel 3     |
| Log_Ch4  | Setup Data function to be logged on Channel 4     |
| Log_Ch5  | Setup Data function to be logged on Channel 5     |
| Log_Ch6  | Setup Data function to be logged on Channel 6     |
| Log_Ch7  | Setup Data function to be logged<br>on Channel 7  |
| Log_Ch8  | Setup Data function to be logged on Channel 8     |
| Log_Ch9  | Setup Data function to be logged on Channel 9     |
| Log_Ch10 | Setup Data function to be logged<br>on Channel 10 |
| Log_Ch11 | Setup Data function to be logged on Channel 11    |
| Log_Ch12 | Setup Data function to be logged<br>on Channel 12 |
| Log_Ch13 | Setup Data function to be logged<br>on Channel 13 |
| Log_Ch14 | Setup Data function to be logged<br>on Channel 14 |
| Log_Ch15 | Setup Data function to be logged<br>on Channel 15 |
| Log_Ch16 | Setup Data function to be logged on Channel 16    |

| Page_7 L               | OG Channels - Setup_6                          | Page_13 | 3 Miscellaneous1  |
|------------------------|------------------------------------------------|---------|-------------------|
| Setup Logging Channels |                                                |         |                   |
| Log_Ch17               | Setup Data function to be logged on Channel 17 | Gear_0  |                   |
| Log_Ch18               | Setup Data function to be logged on Channel 18 | Gear_1  |                   |
| Log_Ch19               | Setup Data function to be logged on Channel 19 | Gear_2  |                   |
| Log_Ch20               | Setup Data function to be logged on Channel 20 | Gear_3  | Factory Llos Only |
| Log_Ch21               | Setup Data function to be logged on Channel 21 | Gear_4  | Factory Use Only  |
| Log_Ch22               | Setup Data function to be logged on Channel 22 | Gear_5  |                   |
| Log_Ch23               | Setup Data function to be logged on Channel 23 | Gear_6  |                   |
| Log_Ch24               | Setup Data function to be logged on Channel 24 | Gear_7  |                   |
| Spare_1                | No function                                    | Spare1  |                   |
| Spare_2                | No function                                    | Hlbyte  |                   |
| Spare_3                | No function                                    | MID_16  |                   |
| Spare_4                | No function                                    | LObyte  |                   |
| Spare_5                | No function                                    | Weight  | Factory Use Only  |
| GPSlogOn/Off           | Turn on logging via GPS location               | ChkEng  |                   |
| Log On RPM             | Turn on logging via RPM                        | TPSmin  |                   |
| LOG on K.P.H           | Turn on logging via Speed                      | TPSmax  |                   |
|                        |                                                |         |                   |
|                        |                                                |         |                   |
|                        |                                                |         |                   |

| Page_14 GPS |                  | Page_15 Dash Configuration Setup |                                                             |
|-------------|------------------|----------------------------------|-------------------------------------------------------------|
| Lat N/S_1   |                  | Data Screens                     | Dash Data Screens to be displayed                           |
| Lat Degs_1  |                  | Start Screen                     | Dash Screen to be displayed at start up                     |
| Lat .dd1    | GPS Memory       | Timing Mode                      | Lap time or Drag mode for timing screen                     |
| Lat .dddd1  | Storage Area     | Mode                             | Setup CAN input Protocol (ECU dependant)                    |
| Long E/W_1  | Location 1       | DataProtocol                     | Factory Use only                                            |
| Long Degs1  | Factory Use Only | Тетр                             | Temperature Values to be displayed in C° or F°              |
| Long.dd1    |                  | Pressure                         | Pressure Value to be displayed in KPA or PSI                |
| Long.ddd1   |                  | INPvalues                        | Factory Use only                                            |
| Lat N/S_2   |                  | AFRdis                           | Air Fuel/Type to be displayed                               |
| Lat Degs_2  |                  | Spare Not used 1                 |                                                             |
| Lat .dd2    |                  | Spare                            |                                                             |
| Lat .dddd2  | GPS Memory       | GMTime                           | Time to be added to GPS GMT<br>Time (country dependant)     |
| Long E/W_2  | Location 2       | G_Long                           | Factory Use only                                            |
| Long Degs2  | Factory Use Only | G_Lat                            | Factory Use only                                            |
| Long.dd2    |                  | Piezo Vol                        | Piezo volume 0% to 100%                                     |
| Long.dddd2  |                  | PROG                             | Enable configuration<br>programming or lock Dash<br>editing |
|             |                  |                                  |                                                             |

# Page\_16 Dash Identification Setup

| Char1=D   | These screens allow you to give an 8-characters name to your program;<br>this is the name that appears in the ID screen when the DASH is turned                                                                              |
|-----------|----------------------------------------------------------------------------------------------------|
| Char2=A   | on. Naming a program makes identifying your different set-ups simple.<br>To edit your program name scroll to the characters you wish to alter and<br>use the ADJ buttons/up or down arrows to set the desired character. For |
| Char3=S   | example, to name a program "4cyl_tur", scroll to the Char1 screen,<br>switch to program mode and use the up/down buttons to set the first<br>character i.e.: "4". Now scroll rights to the Char2 screen and set the          |
| Char4=H   | second character, "c". Set the rest of the characters in the same way<br>(Screens Char3 to Char8), then switch back to view mode. The name<br>you have entered will now appear as the program description in the ID          |
| Char5=-   | screen.                                                                                                    |
| Char6=G   |                                                                                                    |
| Char7=P   |                                                                                                    |
| Char8=S   |                                                                                                    |
| High Byte | DASH CAN Identification                                                                                                    |
| Low Byte  | Factory Use Only                                                                                                    |
| Pin#1     | These screens allow you to set the 6-digit security number for the DASH,                                                                                                    |
| Pin#2     | and are set in the same ways as the Char screens (above). If all six of these screens are set to "0" (i.e. the PIN number = "000000"), the security lock features of the DASH will be switched off.                          |
| Pin#3     | IMPORTANT NOTE: If you set a PIN number for your DASH, make                                                                                                    |
| Pin#4     | sure you write the number down keep it in a safe place as you will<br>not be able to program your DASH!                                                                                                    |
| Pin#5     |                                                                                                    |
| Pin#6     |                                                                                                    |
|           |                                                                                                    |
|           |                                                                                                    |
|           |                                                                                                    |
|           |                                                                                                    |

## MicroTech Auto Screen

| Save to memCAL#1 | When the DASH is unlocked, the left/right arrows scroll through the program selection options. The DASH software has four memories called memCALs, which allow for the storage and retrieval of different set-ups.              |  |
|------------------|----------------------------------------------------------------------------------------------------|--|
|                  | memories cannot be accessed, when DASH is locked.                                                                                                    |  |
| Save to memCAL#3 | The memCALs are accessed by using the left/right arrows to scroll to the desired memory area (memcal 1-4) then pressing the MODE button twice, e.g. pressing the MODE button twice when the display reads "Save to              |  |
| Save to memCAL#4 | memCAL#3" would store the current settings in memCAL 3. While a<br>program is saved or loaded, the display will read "Programming Please<br>Wait". The memCALs can also be most useful for temporarily storing data             |  |
| LOAD memCAL #1   | while working on programs; if you want to try an adjustment but don't want<br>to lose the data you already have, save your settings in one of the<br>memCAL areas and it can be retrieved later if your adjustments don't work. |  |
| LOAD memCAL #2   |                                                                                                    |  |
| LOAD memCAL #3   |                                                                                                    |  |
| LOAD memCAL #4   |                                                                                                    |  |
| Erase DaTa LOG   | If unit has Data logging enabled pressing mode button twice, will erase on board Data log. Also display's logging time used in minutes.                                                                                         |  |
|                  |                                                                                                    |  |
|                  |                                                                                                    |  |
|                  |                                                                                                    |  |
|                  |                                                                                                    |  |
|                  |                                                                                                    |  |
|                  |                                                                                                    |  |
|                  |                                                                                                    |  |
|                  |                                                                                                    |  |
|                  |                                                                                                    |  |
|                  |                                                                                                    |  |